# How to get to google classroom:

- Go to: <u>www.fergysworld.weebly.com</u>
- Click on the tab "google classroom"
- click on the black link box "google

classroom login"

 Under "Main" click on "wcpss google apps" and login

### How To Turn In Assignments!

## Click on the google app icon (little squares) in the right corner Click on the more button

|                             | PSS E-mail Support ×                   | × WCPSS Google Apps | × 🛛 📥 My Drive – Google Drive | × WCPSS Google Ap | ps ×        | <u>ه</u> ۳           |
|-----------------------------|----------------------------------------|---------------------|-------------------------------|-------------------|-------------|----------------------|
| ← → C 🔒 h                   | ttps://drive.google.com/drive/my-drive |                     |                               |                   |             | ☆ <b>=</b>           |
| WAKE COU<br>PUBLIC SCHOOL S | Search Drive                           |                     | <b>-</b> Q                    | . •               | rhenglish@s | students.wcpss.net 👻 |
| 🔥 Drive                     | My Drive 👻                             |                     |                               |                   | ~           | _                    |
| NEW                         | Classroom                              |                     |                               | My Account        | Search      | Calendar             |
| 🕨 💽 🛛 My Drive              |                                        |                     |                               |                   |             | -                    |
| Shared wit                  | h me                                   |                     |                               |                   | =           | Ħ                    |
| Google Pho                  | otos                                   |                     |                               | Drive             | Docs        | Sheets               |
| Recent                      |                                        |                     |                               |                   |             |                      |
| ★ Starred                   |                                        |                     |                               | Slides            | Sites       | acts                 |
| Trash                       |                                        |                     |                               |                   |             |                      |
|                             |                                        |                     |                               |                   | More        |                      |
|                             |                                        |                     |                               |                   |             |                      |
|                             |                                        |                     |                               |                   |             |                      |
| 0 bytes used                |                                        |                     |                               |                   |             |                      |
|                             |                                        |                     |                               |                   |             |                      |
|                             |                                        |                     |                               |                   |             |                      |

#### • Click on the classroom icon

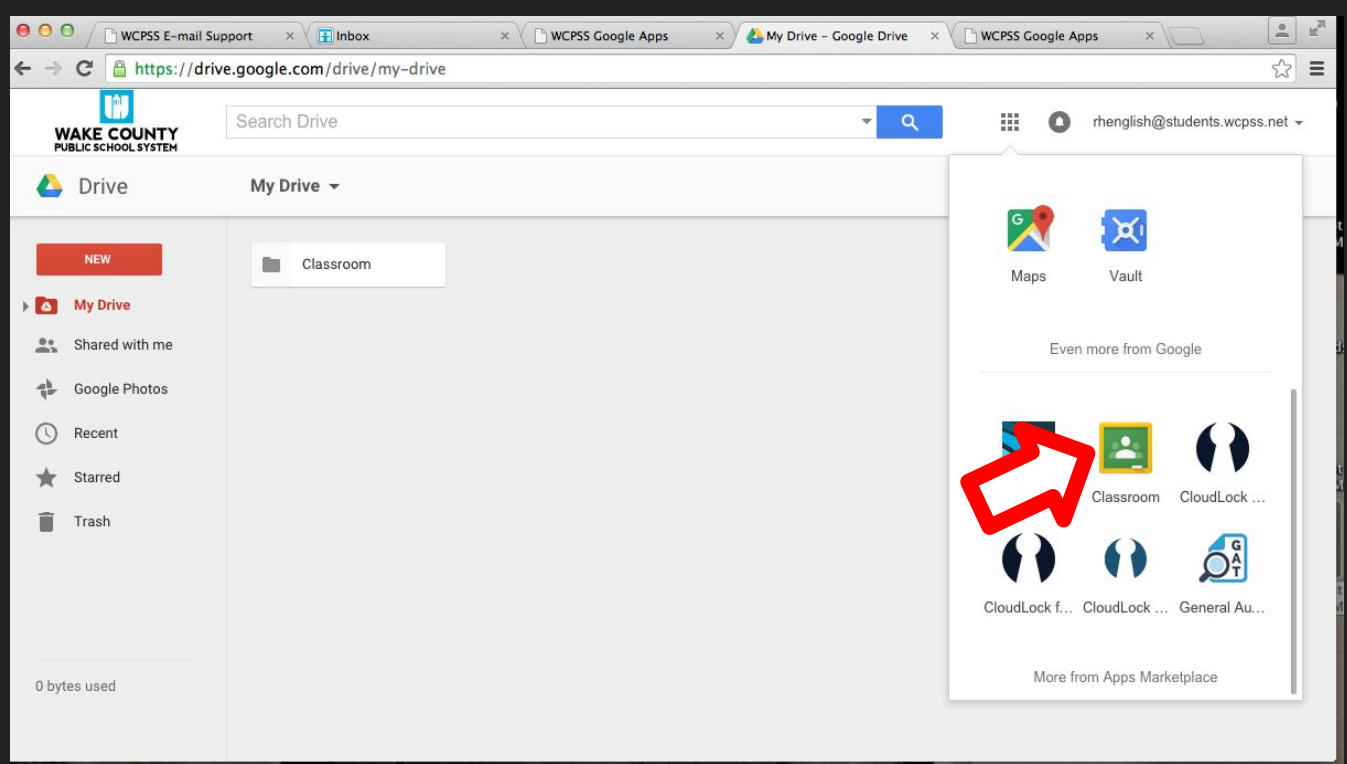

## Click on the class (either: core 1, core 2, core 3, or core 4)

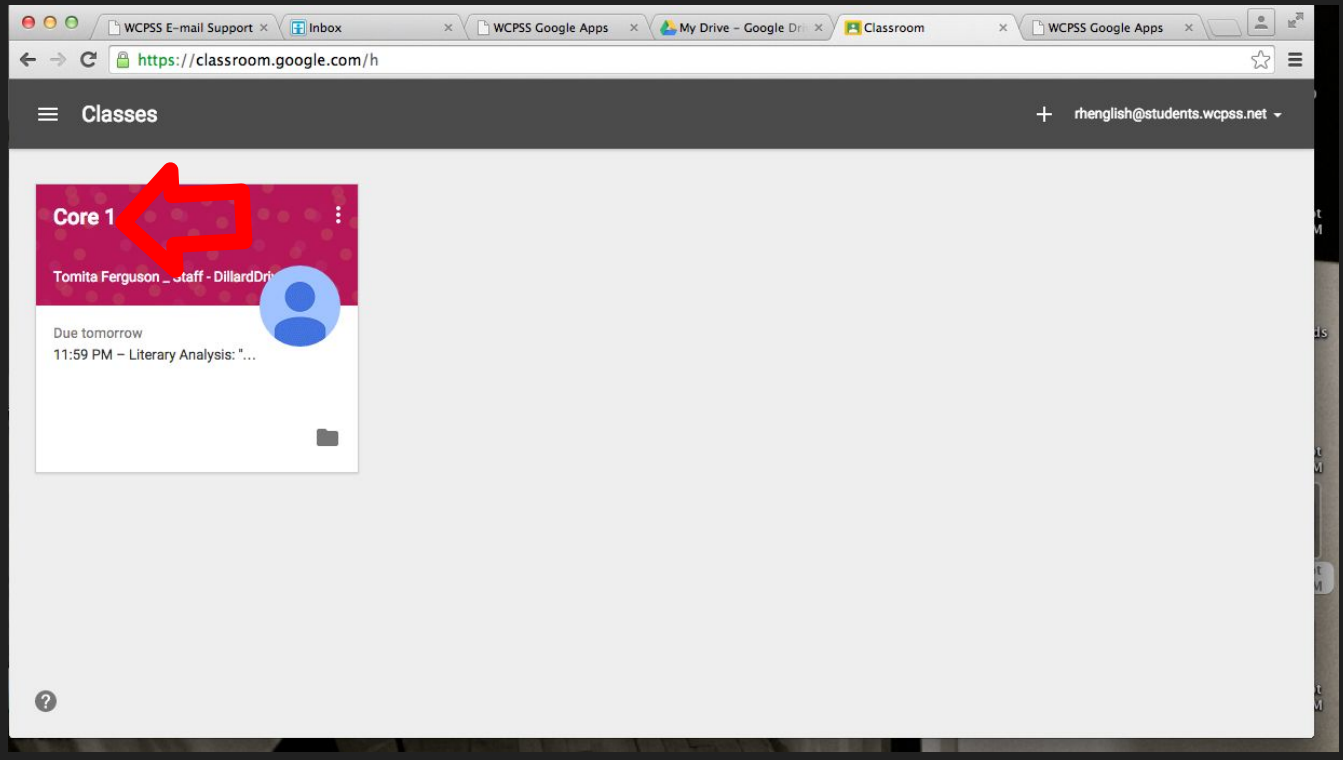

### • Click on 'open'

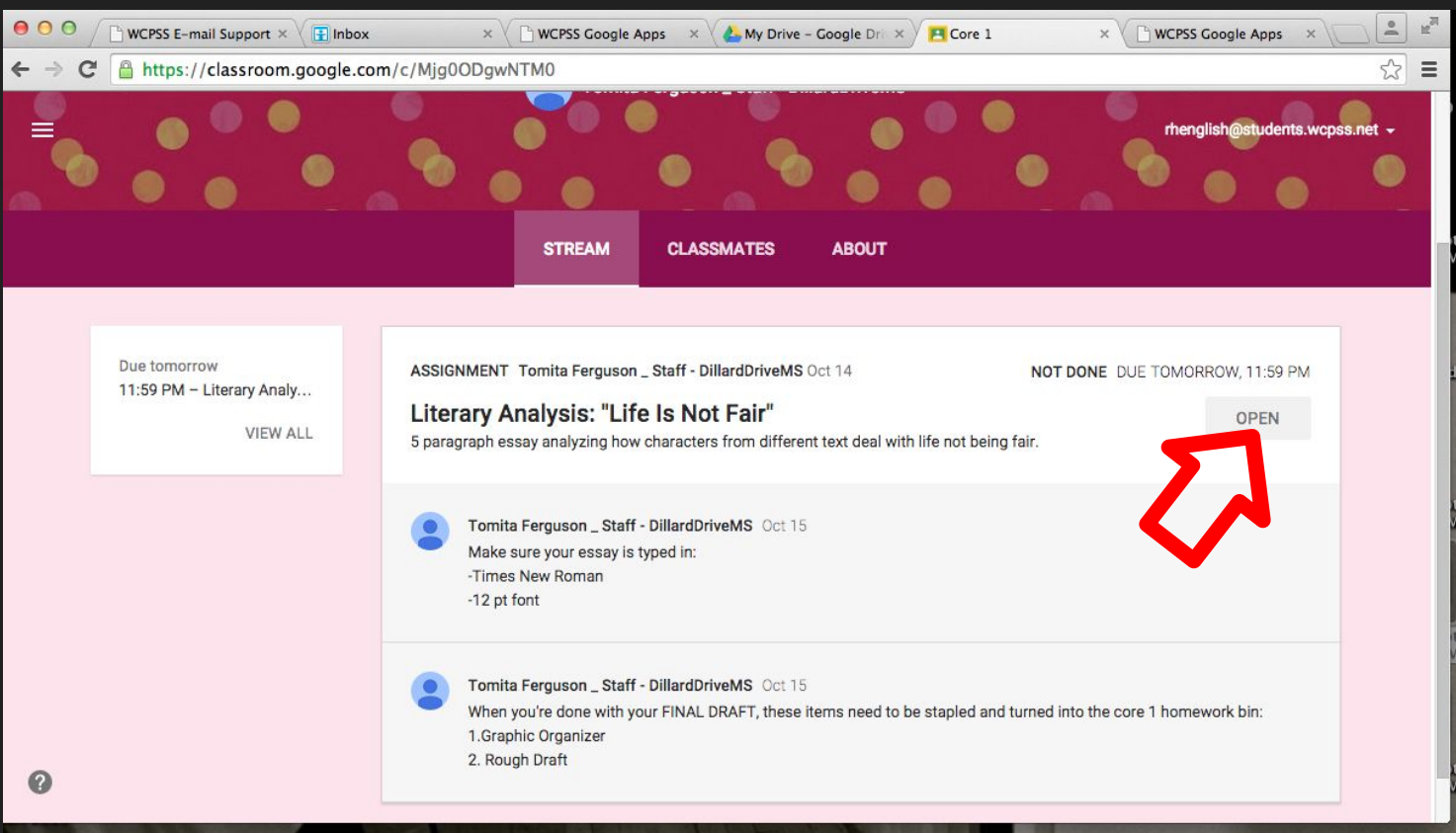

### • Click on 'add'

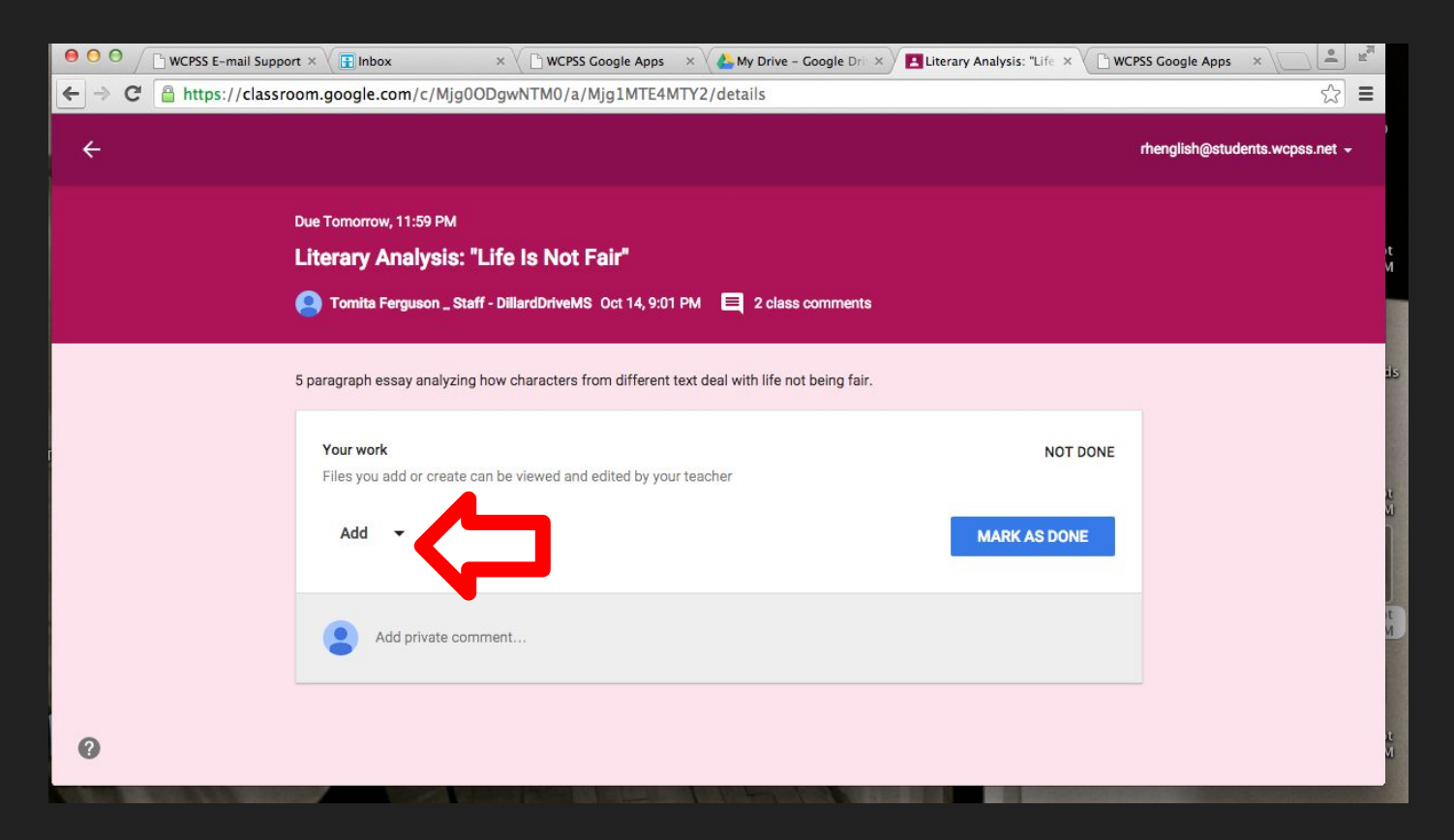

### Depending on where your document is click on that specific icon

| ⊖ ⊖ ⊖ / WCPSS E-mail Support ×                                           | 🗄 Inbox   | ×                  | WCPSS Google Apps 🛛 🗙 🔥 My Drive – Google Dri 🗙             | Literary Analysis: "Life × | PSS Google Apps X              |  |
|--------------------------------------------------------------------------|-----------|--------------------|-------------------------------------------------------------|----------------------------|--------------------------------|--|
| ← → C Attps://classroom.google.com/c/Mjg0ODgwNTM0/a/Mjg1MTE4MTY2/details |           |                    |                                                             |                            |                                |  |
| ÷                                                                        |           |                    |                                                             |                            | rhenglish@students.wcpss.net + |  |
| Due To                                                                   | omorrow,  | 11:59 PM           |                                                             |                            |                                |  |
| Liter                                                                    | rary Ar   | nalvsis: "Lif      | e Is Not Fair"                                              |                            |                                |  |
|                                                                          | Tomita Fe | rguson _ Staff - 、 | vrdDriveMS Oct 14, 9:01 PM 📃 2 class comments               |                            |                                |  |
| 5 pa                                                                     |           | Add                | characts from different text deal with life not being fair. |                            |                                |  |
|                                                                          |           | Google Drive       |                                                             |                            |                                |  |
|                                                                          | 6-0       | Link               | viewed and to ted by your teacher                           | NOT DONE                   |                                |  |
|                                                                          | 0 1       | File               |                                                             |                            |                                |  |
|                                                                          | )         | Create             |                                                             | MARK AS DONE               |                                |  |
|                                                                          |           | Docs               |                                                             |                            |                                |  |
|                                                                          | •         | Slides             | t                                                           |                            |                                |  |
|                                                                          | <b></b>   | Sheets             |                                                             |                            | ]                              |  |
| 0                                                                        |           | Drawings           |                                                             |                            |                                |  |
|                                                                          | _         |                    |                                                             |                            |                                |  |

### Make sure your document is attached to your assignment. Click 'TURN IN'

| 😑 🔿 🔿 📄 WCPSS E-mail Supp | port ×                                                                      | × V 🕒 WCPSS Google Apps 🛛 ×           | My Drive - Google Dr 🗙         | Literary Analysis: "Life 🗙 🕒 W | CPSS Google Apps 🛛 🔺           | . ™ <u>s</u> u |  |
|---------------------------|-----------------------------------------------------------------------------|---------------------------------------|--------------------------------|--------------------------------|--------------------------------|----------------|--|
| ← → C 🔒 https://class     | room.google.com/c/Mjg(                                                      | ODgwNTM0/a/Mjg1MTE4MTY                | 2/details                      |                                | \$                             | ≡              |  |
| ÷                         |                                                                             |                                       |                                |                                | rhenglish@students.wcpss.net + |                |  |
|                           | Due Tomorrow, 11:59 PM                                                      |                                       |                                |                                |                                |                |  |
|                           | Literary Analysis: "Life Is Not Fair"                                       |                                       |                                |                                |                                |                |  |
|                           | Comita Ferguson _ Staff - DillardDriveMS Oct 14, 9:01 PM E 2 class comments |                                       |                                |                                |                                |                |  |
|                           |                                                                             |                                       |                                |                                |                                | -              |  |
|                           | 5 paragraph essay analyzing                                                 | how characters from different text of | leal with life not being fair. |                                |                                |                |  |
|                           | Your work                                                                   |                                       |                                | NOT DONE                       |                                | 1              |  |
|                           | Files you add or create c                                                   | an be viewed and edited by your tead  | cher                           |                                |                                | £.             |  |
|                           | Un                                                                          | itled document                        |                                | ×                              |                                | M              |  |
|                           | Go                                                                          | ogle Docs                             |                                | ~                              |                                |                |  |
|                           | Add 👻                                                                       |                                       | _                              | TURN IN                        |                                | it<br>M        |  |
|                           |                                                                             |                                       |                                |                                |                                |                |  |
|                           |                                                                             |                                       |                                |                                |                                |                |  |
| 0                         | Add private com                                                             | iment                                 |                                |                                |                                | it<br>M        |  |
|                           |                                                                             |                                       |                                |                                |                                |                |  |